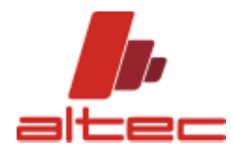

GUIDE

## HOW TO CREATE REGISTRY KEY FOR INTERNAL USE

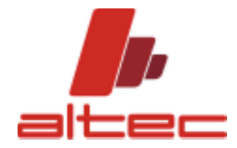

Dear User,

This document describes the correct procedure to create a registry key for internal use, in order to activate the CAD toolbar into the AHU selection software.

ALTEC SRL

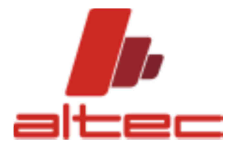

PROCEED WITH CREATING THE REGISTER KEY, FOLLOWING THE STEPS BELOW.

1. From START, run REGEDIT program, as shown in the following screenshots from Windows 10 and Windows 7 or 8

|   | <br>₪ 凸 ⊕                 | Altro 🗸 |
|---|---------------------------|---------|
| ଜ | Corrispondenza migliore   |         |
| ٢ | regedit<br>Esegui comando | 1       |
| 2 | Web                       | >       |
|   |                           |         |
|   |                           |         |
|   |                           |         |
|   |                           |         |
| 0 |                           |         |
|   | regedit                   |         |
|   | 📄 🥯 🗖 🤇                   | oo 💦 🕨  |

## Start

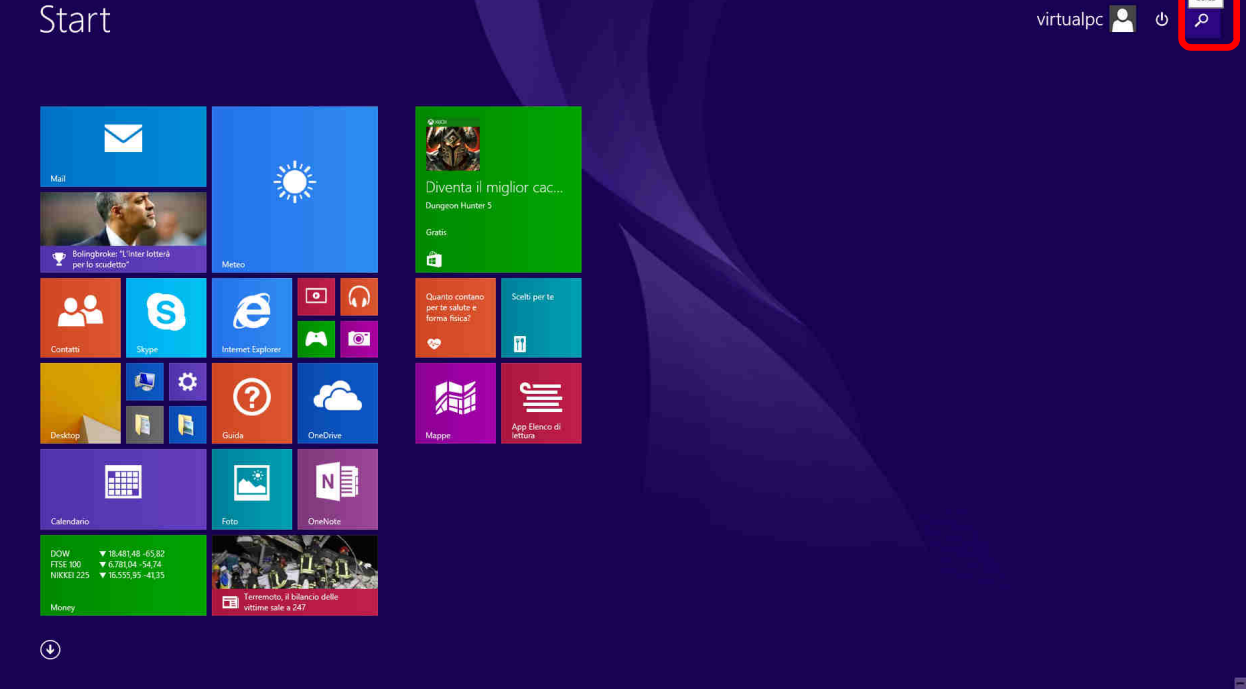

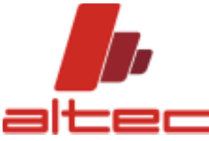

 Once into the window, open the folder OPTIONS, following this path HKEY\_CURRENT\_USER\Software\CUSTOMERNAME folder\Cta\Options.

| <u>File M</u> odifica <u>V</u> isualizza <u>P</u> referiti <u>?</u> |      |                |                                |  |
|---------------------------------------------------------------------|------|----------------|--------------------------------|--|
|                                                                     |      |                |                                |  |
|                                                                     | Nome | Tipo<br>REG_SZ | Dati<br>(valore non impostato) |  |
| HKEY_LOCAL_MACHINE HKEY_USERS HKEY_CURRENT_CONFIG                   |      |                |                                |  |

3. In the right side of the window, right click, select NEW, then DWORD value (32bit).

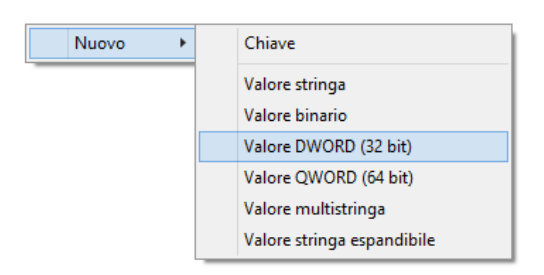

- 4. The key is created. Just renoun the KEY, with the name provided by ALTEC srl.
- 5. It is necessary to set a value. Please, double click on the new key and enter a value greater than 10. (for instance 11).
- 6. Run AHU software. The CAD toolbar appears.